# Création du bordereau d'affiliation du club sur intranet

ETAPE 1

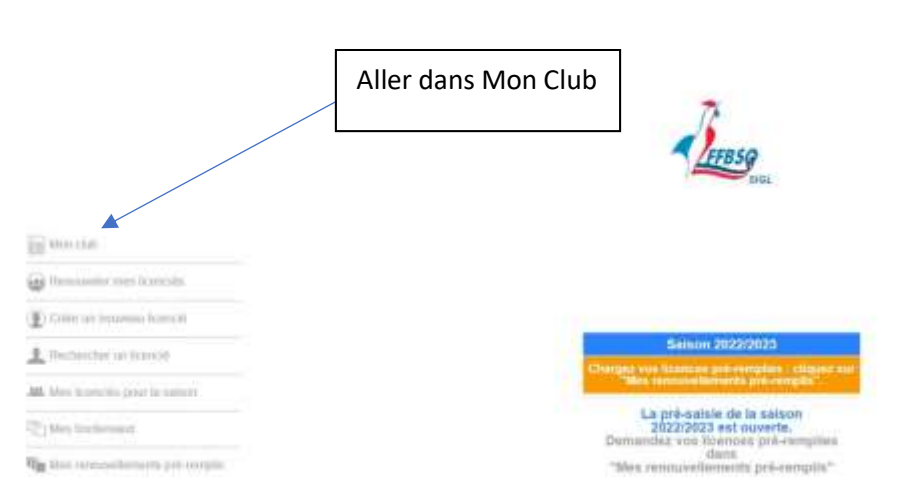

#### ETAPE 2

| NP ANTIDISTR                                                                  |             | in the                         | No. of March 1994 |                   |             | 21ante             | W BI 2 |
|-------------------------------------------------------------------------------|-------------|--------------------------------|-------------------|-------------------|-------------|--------------------|--------|
| Davier, Mais die ist Maasterik.<br>Heleng<br>19 - 240 austerik der Nacilitier | <b>*</b> .* | Corrent Lidean<br>To pythology | and<br>Holeshie   | the designed      | Cliquer dar | ns Demande d'affil | iation |
| une (trakonan)                                                                |             | a permitta an                  | (market)          |                   |             |                    |        |
|                                                                               |             | Admatter                       |                   | Internet Containe | Relations - | Manual 201         | No     |
| an (Leithforlit)<br>Naing 1                                                   |             |                                |                   |                   |             |                    |        |
| elduning 1<br>ovig to atlanteet<br>sant accodes                               |             |                                |                   |                   |             |                    |        |

#### ETAPE 3

Remplir avec les n° de licences les noms des dirigeants ; Il faut mettre à jour les informations honorabilités sur chaque licence.

Valider la demande de bordereau (juste en dessous) de la liste des noms des dirigeants.

### ETAPE 4

|                           |                                                                                                    |                           | Cliquez dans Bordereau 2023                                   |                                   |
|---------------------------|----------------------------------------------------------------------------------------------------|---------------------------|---------------------------------------------------------------|-----------------------------------|
|                           |                                                                                                    | - automation status a car | Vous avez le montant à payer<br>à communiquer à votre ligue r | et le n° de bordereau<br>égionale |
| <b>*</b> , •              |                                                                                                    | Second Statements         |                                                               |                                   |
|                           | A Demonstration                                                                                                    |                           |                                                               |                                   |
|                           | in the first sector of the sector of the sec | Converts #24Totation      | Sectors Sectors Add                                           | Stationer all                     |
| Brattonika (b. 1997)<br>B | Krowney, 1992                                                                                                    | de haudines               |                                                               | Constanting in the second second  |
| ndezen er                 |                                                                                                    |                           |                                                               |                                   |
|                           |                                                                                                    |                           |                                                               |                                   |

# Pour valider les lignes de tous les dirigeants

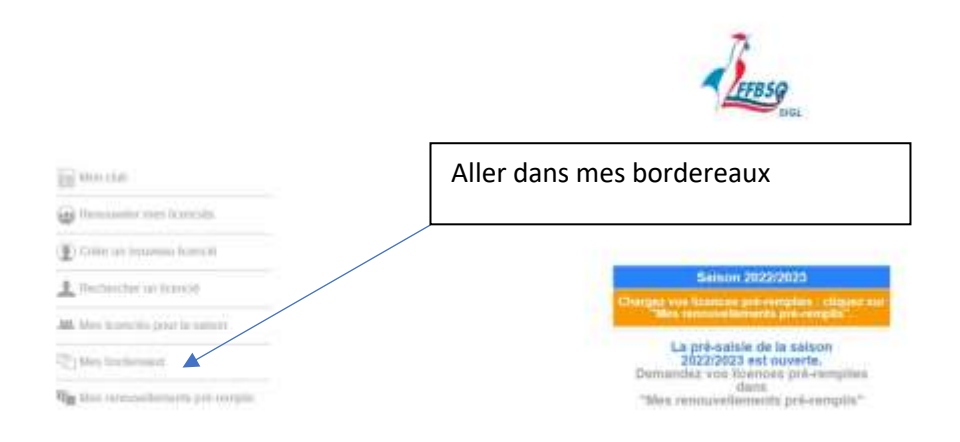

# Ouvrir le bordereau en cliquant ici

| LIQUE HDF - HAUTE DE PRANCE                                                               |   |   |
|-------------------------------------------------------------------------------------------|---|---|
| Reinformation and Marce Life and Tables and All Antimatic States and All Antimatic States |   |   |
|                                                                                           |   |   |
| A 20 Jackware or the American Manager Manager                                             | - | 1 |
|                                                                                           |   |   |
|                                                                                           |   |   |
|                                                                                           |   |   |

### Valider chaque ligne

|                                                   |                     | •** |               |
|---------------------------------------------------|---------------------|-----|---------------|
| Will be seene door of her labellage               | Printer Int.        |     | 1.4.1.0.1.4.1 |
| baseline controller and Line surgice protect      | HTTP: Beld Commit   |     | Non in y      |
| Linear papers Preside Hausdate                    | E Charm Provid      |     | BUILDERSON OF |
| Will an oppose them to have not the state of      | Presson Tracket     |     | 1.410141      |
| Name to Additional that Additionance over-        | and the second      |     |               |
| Education States                                  | E Casterina         |     |               |
| STAR AN ADDRESS COMPANY for SATURAL               | Passe Dereita       |     | 意味が見          |
| hearin committee at Langragues dan ter-           | State Bail?         |     |               |
| States Subject: Familie Television                | G Charte Friday     |     |               |
| N'10 48 HEREE Collin sine Auto COCOLST            | Press and           |     | TIDIAL D      |
| wanted attracted the Lake Heaving that            | inter Aul 7 Constit |     |               |
| Limited (support framilie) Marson on the          | Carl Destroye       |     |               |
| WILL & determin Group as two reported.            | France Pathon:      |     |               |
| Managine an exception of the process for only the | 10000 mpt.f         |     |               |
| (Annual Congress) Provider Annual Control         | G Casts (1)(1)      |     |               |
| W10 Debe has                                      | Transm              |     | (20)(014)(数)  |
| Noncia dana                                       | 11-11-18-18         |     | Taken Line    |
| Internet                                          | Continent           |     |               |

Il ne reste plus qu'à « Valider le Bordereau » en cliquant dessus.

| 1 days        |                                                                                                    | Boreeschil                                              |                                     |
|---------------|----------------------------------------------------------------------------------------------------|---------------------------------------------------------|-------------------------------------|
| Transition (  | AN Los AN Institution                                                                                                    |                                                         | <br>arage in our line for the first |
| 1.7758        | A A AT                                                                                                    |                                                         |                                     |
| P1K 46 40000  | General Section (Deltain) Marin Coloradi III Section Annuality General Section Research                                                                                                    | n (a)<br>naf                                            | 21/014                              |
| PUC as among  | A Claime of the Statistic Pro-                                                                                                    | E Partie                                                | al 01 *                             |
| 1.H           | County of New Duffields Pro-<br>Reading Distriction Set Law results Services as<br>Descent property Facilities Talepoints Reconstraints                                                                                                    | m Dominan<br>Mar P                                      | a(9).                               |
| "Lie an occum | A DAME NOT THE PARTY OF A                                                                                                    | RAP                                                     | 1010L*                              |
| nte 35 suora  | Liness on the PLANAL Pro-<br>blancin Scillings of Line result investory on<br>Linesson Springer, Franker, Bernardering,<br>B. Barrensen, B. Barran, Barran, B. Barran, B. Barran, | n fatha.<br>1017 - Long<br>In Johnson<br>E Chara (1915) | B1014                               |
| Pani -        | Ganta han ha<br>Masin Jan<br>Upins                                                                                                    | e                                                       | 210 A 8                             |

Une fois le bordereau validé vous pouvez le recevoir directement sur votre boite mail fédérale en cliquant ici

| entral Aus care tas addition care<br>In personal for the second care and the second care and the second care | Designer, Journal, Process, Charlon,                                                                                                    |
|----------------------------------------------------------------------------------------------------|----------------------------------------------------------------------------------------------------|
| •**                                                                                                    |                                                                                                    |
| to come and a the literation frame in                                                                                                    | 21 / D / A                                                                                                    |
| water a converse on the service before and the water and the service                                                                                                    |                                                                                                    |
| Lines bygen funder frankers for Defining                                                                                                    | Contraction of Contraction of Contra |
| at Milling Court in the UNADED Frame frame                                                                                                    | - 11 1 1 A                                                                                                    |
| New Annual Concession of the second second s   | 146 Hot 4                                                                                                    |
| transfer Porties savings                                                                                                    | - Andreas - Andreas - Andreas - Andreas - Andreas - Andreas - Andreas - Andreas - Andreas - Andreas - Andreas -                                                                                                    |
| 10 MOTION COMPANY New PATILALS Descent Descents                                                                                                    | (E)() =                                                                                                    |
| Notes and a state of the state of the state    | Real Data of                                                                                                    |
| Alferen Stimmel Freedom Stammerer - im California                                                                                                    |                                                                                                    |
| A Distant Code and The Part Part Part                                                                                                    | 2001014                                                                                                    |
| And Derivative in Land and the second second second                                                                                                    | have then a                                                                                                    |
| Comme disquest Persitive Margan as class                                                                                                    | and the second second se                                                                                                    |
| At ATTEN CARE & Not PERSON Press Matter                                                                                                    | (神上街)●                                                                                                    |
| MARCH (112) THE DR CAN DURING STORY WITH MARY (STORY)                                                                                                    | April 100 g                                                                                                    |
| Chinese Distant Frontiere agentes at 100 Tax - Destings                                                                                                    | And and a second second second second second second second second second second second second second second se                                                                                                    |
| Code and Press                                                                                                    | (0) (C) (a) (b)                                                                                                    |
| Text I I I I I I I I I I I I I I I I I I I                                                                                                    | Sect. The                                                                                                    |
| Datings Course Process                                                                                                    | -                                                                                                    |
|                                                                                                    |                                                                                                    |
| The event if it are the event                                                                                                    | Current                                                                                                    |